## Cadastro da Cotação de Produto (CCGGB060)

Esta documentação é válida para todas as versões do Consistem ERP.

## **Pré-Requisitos**

Não há.

## Acesso

Módulo: Entradas - Grãos

Grupo: Cadastros Gerais do Gerenciamento de Grãos

## Visão Geral

O objetivo deste programa é cadastrar a tabela de cotação da saca de arroz/grão por grupo de produtos.

Para os produtos que possuem controle de pH dos Alimentos como, por exemplo, no caso do trigo, deverão ser informados o tipo de pH e o pH final.

| Campo                             | Descrição (os campos assinalados com '*' são de preenchimento obrigatório)                                                                                                    |
|-----------------------------------|----------------------------------------------------------------------------------------------------|
| Grupo<br>Produto*                 | Informar o código máscara, analítico ou sintético, do grupo de produto para a tabela de cotação.                                                                                                    |
|                                   | Botão F7<br>Apresenta a Pesquisa Avançada de Itens.                                                                                                    |
| Tipo pH*                          | Informar o código do tipo de pH do grupo de produto.                                                                                                    |
|                                   | Importante<br>Esse campo é habilitado ao selecionar a opção "2 - Por Tipo PH" no campo "Reflete pH (1 por pH / 2 por Tipo)" no programa Configura<br>ção Geral (CCGGB005) e ao informar a opção "Sim" no campo "Trata" referente ao pH no programa Configuração por Produto<br>(CCGGB030). |
|                                   | Botão F7<br>Apresenta tela com os códigos de pH cadastrados neste programa para seleção.                                                                                                    |
| pH Final*                         | Informar o código do pH final para o grupo de produto.                                                                                                    |
|                                   | Importante<br>Esse campo é habilitado ao selecionar a opção "1 - Por PH" no campo "Reflete pH (1 por pH / 2 por Tipo)" no programa Configuração<br>Geral (CCGGB005) e ao informar a opção "Sim" no campo "Trata" referente ao pH no programa Configuração por Produto<br>(CCGGB030).       |
|                                   | Botão F7<br>Apresenta tela com os códigos de pH cadastrados neste programa para seleção.                                                                                                    |
| Preço nota<br>de depósito<br>(SC) | Informar o preço simbólico por saca para a emissão da nota fiscal de trânsito entre depósitos.                                                                                                    |

| Início<br>Vigência* | Informar a data em que iniciará a vigência do preço da tabela.                                                                                                    |
|---------------------|----------------------------------------------------------------------------------------------------|
|                     | Botão F7<br>Apresenta tela com as vigências cadastradas neste programa para seleção.                                                                                                    |
|                     | Preço:                                                                                                    |
| Saca*               | Informar o valor unitário da saca sugerido para a nota de compra e que será pago a partir da data de vigência.                                                                                                    |
|                     | Importante<br>O preço informado neste campo não poderá ser superior ao percentual cadastrado no campo "% Oscilação" do programa Configuração<br>Geral (CCGGB005).<br>Caso não haja percentual de oscilação cadastrado, será possível informar qualquer valor. |
| Tolerado            | Informar o valor máximo que poderá ser pago por uma saca do produto.                                                                                                    |
|                     | Importante<br>O valor informado deve ser superior ao valor unitário cadastrado para a saca.<br>Caso esse campo esteja informado, ao efetuar uma compra, não será permitido registrar um preço superior ao tolerado.                                           |
|                     | Importante<br>Após o preenchimento dos campos, é solicitada confirmação.<br>Ao confirmar, o campo "Início Vigência" é habilitado para novo registro.                                                                                                    |

Atenção As descrições das principais funcionalidades do sistema estão disponíveis na documentação do Consistem ERP Componentes. A utilização incorreta deste programa pode ocasionar problemas no funcionamento do sistema e nas integrações entre módulos.

Exportar PDF

Esse conteúdo foi útil?

Sim Não